## TESTING THE SYSTEM

## **STARTING A TEST**

|                                                   | Remote<br>Buttons | Menu Options |
|---------------------------------------------------|-------------------|--------------|
| 1. Press the <b>Menu</b> button.                  |                   |              |
| 2. Select the <b>System Setup</b> option.         | 6                 |              |
| 3. Select the <b>Diagnostics</b> option.          | 3                 |              |
| 4. Select the option for the test you want to do. |                   |              |

## **TELEPHONE CONNECTION TEST**

This test checks that the receiver telephone connection is correct. Select the Connection option to begin the test. The receiver displays a message asking you to wait until the test is done.

- If the telephone connection is correct, the receiver displays a Phone Connection OK message.
- If the receiver highlights the Dial Out option, the receiver needs to make a toll-free call to the Customer Service Center. Press the remote control Select button to start the call. The receiver displays a message asking you to wait until the call is done. When the call is done, select the Cancel option to exit the test menu.
- If the telephone line is not connected properly, the receiver displays a failure message. In this case, check the telephone connection and then repeat the test.